## Prenotazione (con necessità di accesso)

Dopo l'accesso si possono fare le stesse azioni di Ricerca descritte per gli utenti non collegati e si possono prenotare. Questi sono alcuni libri, presenti in biblioteca, frutto della ricerca della parola "amore"

| COP | SIN | IL GIARDINO DELL AMORE INASPETTATO | IONA GREY          | NEWTON COMPTON EDITORI    | LETT. E RET. |  | 10-02-2021 |
|-----|-----|------------------------------------|--------------------|---------------------------|--------------|--|------------|
| No  | No  | IL PERDUTO AMORE                   | MARIO TOBINO       | MONDADORI                 | LETT. E RET. |  |            |
| COP | SIN | IL PESO SPECIFICO DELL AMORE       | FEDERICA BOSCO     | ARNOLDO MONDADORI EDITORE | LETT. E RET. |  |            |
| No  | No  | IL POSTO DELL AMORE                | HELEN VAN SLYKE    | SPERLING E K.             | LETT. E RET. |  |            |
| No  | No  | IL PRIMO AMORE                     | FRANCESCO ALBERONI | RIZZOLI EDITORE           | FILO E PSICO |  |            |
| No  | No  | IL PROFUMO DEL TE E DELL AMORE     | FIONA NEILL        | NEWTON COMPTON EDITORI    | LETT. E RET. |  |            |
| COP | SIN | IL QUADERNO DELL AMORE PERDUTO     | VALERIE PERRIN     | NORD                      | LETT. E RET. |  | 09-12-2020 |

Alcuni di questi libri sono già in prestito e nelle caselline evidenziate si vede la data di scadenza del prestito. Puoi prenotare il libro (ad es. Il primo amore di Alberoni) con click sul Titolo e confermare con OK entrambe le richieste.

| vuoi procedere con la prenotazione? | Il libro è stato prenotato per: BASSIF53, ritirare entro: 03/02/2021<br>☐ Impedisci a questa pagina di aprire ulteriori finestre di dialogo |
|-------------------------------------|----------------------------------------------------------------------------------------------------|
| OK Annulla                          | ОК                                                                                                    |

Nel libro prenotato compare (in rosso) la data di scadenza della prenotazione.

| COP | SIN | IL GIARDINO DELL AMORE INASPETTATO | IONA GREY          | NEWTON COMPTON EDITORI    | LETT. E RET. |            | 10-02-2021 |
|-----|-----|------------------------------------|--------------------|---------------------------|--------------|------------|------------|
| No  | No  | IL PERDUTO AMORE                   | MARIO TOBINO       | MONDADORI                 | LETT. E RET. |            |            |
| COP | SIN | IL PESO SPECIFICO DELL AMORE       | FEDERICA BOSCO     | ARNOLDO MONDADORI EDITORE | LETT. E RET. |            |            |
| No  | No  | IL POSTO DELL AMORE                | HELEN VAN SLYKE    | SPERLING E K.             | LETT. E RET. |            |            |
| No  | No  | IL PRIMO AMORE                     | FRANCESCO ALBERONI | RIZZOLI EDITORE           | FILO E PSICO | 03-02-2021 |            |
| No  | No  | IL PROFUMO DEL TE E DELL AMORE     | FIONA NEILL        | NEWTON COMPTON EDITORI    | LETT. E RET. |            |            |
| COP | SIN | IL QUADERNO DELL AMORE PERDUTO     | VALERIE PERRIN     | NORD                      | LETT. E RET. |            | 09-12-2020 |

Se ti sei sbagliato e vuoi cancellare basta fare click sul bottone rosso e confermare OK entrambe le richieste.

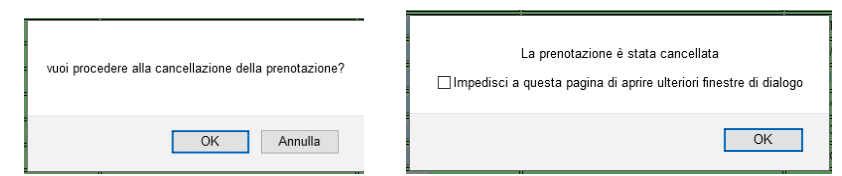

Se vuoi prenotare un libro che è già in prestito (ad es. Il giardino dell'amore inaspettato di Iona Grey) fai click sul Titolo e vedrai questa richiesta: puoi Riservare il libro che sarà disponibile per te al rientro dal prestito.

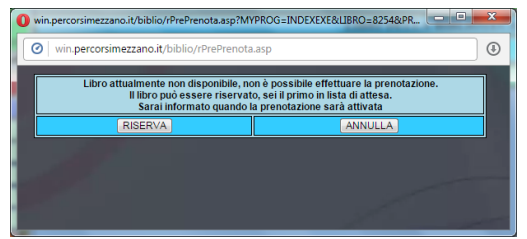

Il testo ti dice quanti sono in lista d'attesa per quel libro, se non sei il primo dovrai aspettare che tutti quelli in lista prima di te lo abbiano letto. Puoi decidere di metterti in fila oppure no.

Nel libro riservato compare in rosso la data in cui hai effettuato la Riserva del libro. Se ti sei sbagliato e vuoi cancellare basta fare click sul bottone rosso e confermare OK entrambe le successive richieste.

| COP | SIN | IL GIARDINO DELL AMORE INASPETTATO |   | IONA GREY | NEWTON COMPTON EDITORI | LETT. E RET. | 24-01-2021 |   | 10-02-2021 |
|-----|-----|------------------------------------|---|-----------|------------------------|--------------|------------|---|------------|
|     |     |                                    | 4 | nr        | ir                     | ,            |            | r | ,          |

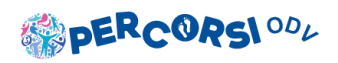

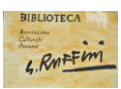

## **PRENOTAZIONE E PRESTITI**

Puoi controllare la tua situazione dei prestiti e delle prenotazioni con il tasto in alto a sinistra nella pagina. PRENOTAZIONI-PRESTITI

| STOP   | RICO PRENOTAZIONI E IN CORSO          | LETTI NON LETTI          |            | ESCI         |
|--------|---------------------------------------|--------------------------|------------|--------------|
| CODICE | TITOLO                                | AUTORE                   | PRENOTAT   | D PRELEVAR   |
| 12131  | SABBIA NERA                           | CRISTINA CASSAR SCALIA   | 07-01-202  | I SCADUTA    |
| 12283  | LA VASCA DEL FUHER                    | SERENA DANDINI           | 07-01-2021 | I SCADUTA    |
| 12174  | IL GIARDINO DELL AMORE INASPETTATO    | IONA GREY                | 24-01-2021 | I RICHIEST   |
| 2372   | FUORI DA UN EVIDENTE DESTINO          | GIORGIO FALETTI          | 30-07-2020 | ) RITIRATO   |
| 11683  | IL LATO FRESCO DEL CUSCINO            | VITTORIO ZUCCONI         | 30-07-2020 | ) RITIRATO   |
| 8844   | 1844 I DENTI DELLA TIGRE TOM CLANCY   |                          |            |              |
| 8838   | 8838 LA COSCIENZA DI ZENO ITALO SVEVO |                          |            |              |
|        | STO                                   | RICO PRESTITI E IN CORSO |            |              |
| CODICE | τιτοι.ο                               | AUTORE                   | PRELIEVO   | RESTITUITO/R |
| 12283  | LA VASCA DEL FUHER                    | SERENA DANDINI           | 19-01-2021 | 18-02-2021   |
| 12131  | SABBIA NERA                           | CRISTINA CASSAR SCALIA   | 18-01-2021 | 17-02-2021   |
| 11996  | FIORE DI ROCCIA                       | ILARIA TUTI              | 14-12-2020 | 13-01-2021   |
| 12268  | LA MORTE E IL MIO MESTIERE            | MICHAEL CONNELLY         | 14-12-2020 | 08-01-2021   |
| 3033   | UN UOMO PER TUTTE LE PASSIONI         | RAE FOLEY                | 16-10-2020 | 14-12-2020   |
| 2372   | FUORI DA UN EVIDENTE DESTINO          | GIORGIO FALETTI          | 31-07-2020 | 16-10-2020   |
| 11683  | IL LATO FRESCO DEL CUSCINO            | VITTORIO ZUCCONI 3       |            | 14-12-2020   |
| 8844   | I DENTI DELLA TIGRE                   | TOM CLANCY               | 22-05-2020 | 07-07-2020   |
|        |                                       | ITAL O PVEVO             | 22.05.2020 | 40.00.0000   |

Puoi anche sapere, per autore, quali libri hai già letto e quali no. Scegliamo Serena Dandini.

Dalla lista dei Non Letti puoi anche prenotare.

| LIBRI DELLA BIBL |                    | ESCI                      |         |         |
|------------------|--------------------|---------------------------|---------|---------|
| CODICE           | TITOLO             | AUTORE                    | PRELEV. | RESTIT. |
| 12283            | LA VASCA DEL FUHER | SERENA DANDINI 19-01-2021 |         |         |

| LIBRI DELLA BIBLIOTECA NON LETTI dandini LETTI NON LETTI |                                  |                |         |  |  |  |
|----------------------------------------------------------|----------------------------------|----------------|---------|--|--|--|
| CODICE                                                   | TITOLO                           | AUTORE         | AZIONE  |  |  |  |
| 10472                                                    | FERITE A MORTE                   | SERENA DANDINI | PRENOTA |  |  |  |
| 11475                                                    | IL CATALOGO DELLE DONNE VALOROSE | SERENA DANDINI | PRENOTA |  |  |  |

## DATI UTENTE

Puoi modificare i tuoi dati anagrafici con il tasto in alto a sinistra nella pagina.

DATI UTENTE

| VARIA                                           |                                                                                   | ATI UTEI   | NTE  | ESC        | 21 |  |  |  |
|-------------------------------------------------|-----------------------------------------------------------------------------------|------------|------|------------|----|--|--|--|
| UTENTE                                          | E                                                                                 |            |      |            |    |  |  |  |
| PASSWORD                                        |                                                                                   | •••••      | *    |            |    |  |  |  |
| RIPETI PASSWORD                                 |                                                                                   | •••••      | •    | *          |    |  |  |  |
| COGNOME                                         |                                                                                   |            |      | *          |    |  |  |  |
| NOME                                            |                                                                                   |            |      | *          |    |  |  |  |
| DATA NASCITA                                    |                                                                                   |            |      | *          |    |  |  |  |
| CITTA' (Residenza)                              |                                                                                   | MEZZANO    | )    |            | *  |  |  |  |
| VIA (Residenza)                                 |                                                                                   | VIA        |      | I          | *  |  |  |  |
| CAP (Residenza)                                 |                                                                                   | 48123 *    |      |            |    |  |  |  |
| LINGUA                                          |                                                                                   | Italiano v |      |            |    |  |  |  |
| TEL-CEL                                         |                                                                                   | 3          |      | *          |    |  |  |  |
| TEL-CEL(2)                                      |                                                                                   |            |      |            |    |  |  |  |
| EMAIL(raccomandata)                             |                                                                                   |            |      | *          |    |  |  |  |
| COD. FISCALE                                    |                                                                                   |            |      |            |    |  |  |  |
| DATA ISCRIZIONE                                 | DATA ISCRIZIONE                                                                   |            |      | 09/12/2019 |    |  |  |  |
|                                                 | ESEG                                                                              | UI         | CANC | ELLA       |    |  |  |  |
| (I campi contrassegnati con * sono obbligatori) |                                                                                   |            |      |            |    |  |  |  |
| (La privacy è stata ac                          | (La privacy è stata accettata al momento dell'iscrizione) Normativa della Privacy |            |      |            |    |  |  |  |
|                                                 | ATTIVITA' SVOLTA DALL'UTENTE                                                      |            |      |            |    |  |  |  |

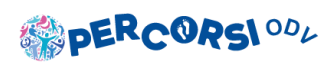

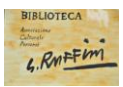